## 1) Sélectionnez les produits désirés dans l'assortiment

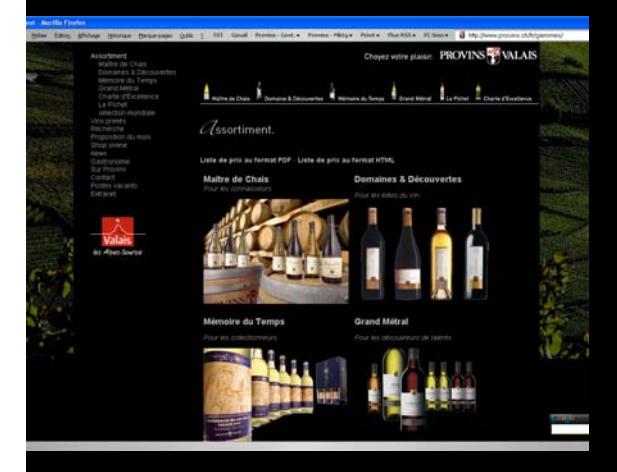

2) Indiquez les quantités souhaitées puis cliquez sur « Ajouter à la commande ». Effectuez l'opération pour les différents articles que vous désirez commander. Une fois l'ensemble des articles choisis, cliquez sur « Terminer la commande ».

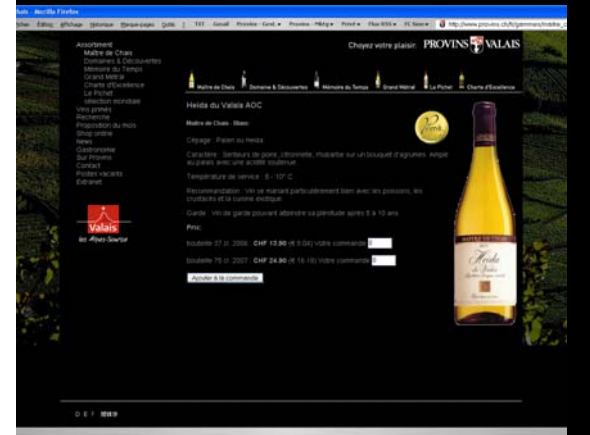

4) Contrôlez une dernière fois votre commande, puis cliquez sur confirmer.

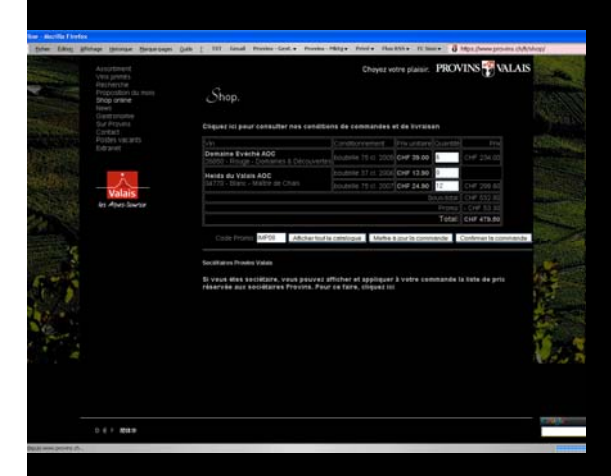

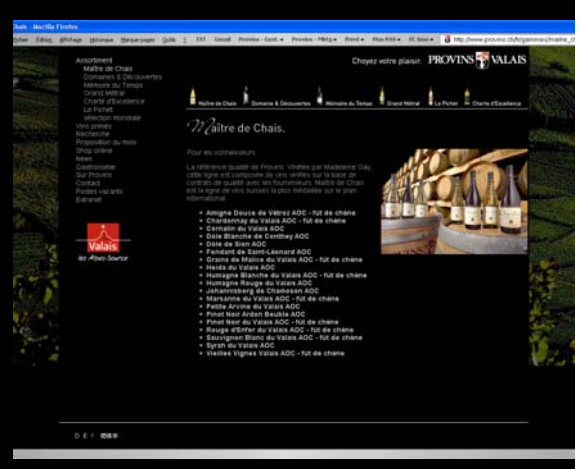

3) Contrôlez les articles et les prix de votre commande, puis introduisez le code promotionnel «IMP08 » qui correspond à la promotion pour Implenia. Cliquez ensuite sur « Mettre à jour la commande ».

| Addatentini<br>Ven ganten<br>Proposition Ocimos<br>Strog partier<br>Rens<br>Calmosories<br>Calmosories<br>Calmo | Shop.                                                                  | Choyez vatre plaisir. Pl                                            | IOVINS VALAIS      |
|----------------------------------------------------------------------------------------------------|------------------------------------------------------------------------|---------------------------------------------------------------------|--------------------|
|                                                                                                    | Cliquez Ici peur consultar nes conditions de commandes et de livraison |                                                                     |                    |
|                                                                                                    | No.                                                                    | Condeconenent (Pro-unitarti)Gui                                     | estel Pro DE255    |
|                                                                                                    | 20103 - Rouge - Domarien & Decour                                      | energie bootsele 16 cl. 2005 CHF 38.00                              | OF 254 00 254 00   |
|                                                                                                    | Heids da Valais ADC                                                    | DOLESSIN 37 et. 2000 CHF 13.90                                      | DHF 0.00           |
|                                                                                                    | 04770 - Banc - Malbe de Chare                                          | ECONTRA 11 OF 2017 CHIP \$4.90 11                                   | CHIEFE PROPERTY    |
| in Aber State                                                                                                    |                                                                        | T                                                                   | tal chr strau      |
|                                                                                                    | Sandowan maka unia                                                     | vz atticher al spalaguer X vetre comma<br>Peur en farm, cliques III | nan la lata da per |
| 067 888                                                                                                    |                                                                        |                                                                     | 1200               |

5) Complétez vos coordonnées et effectuez le paiement, puis cliquez sur « Envoyer ».

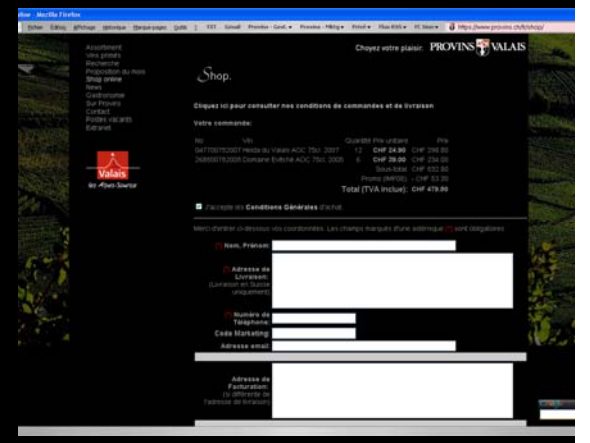

6) Le processus est ensuite terminé.

Choyez votre plaisir. PROVINS VALAIS